# <u>วิธีการตรวจสอบเวอร์ชั่นของ Abobe Flash Player</u>

## 1. สามารถตรวจสอบเวอร์ชั่นได้โดย คลิกเข้าไปยังลิ้งค์ดังต่อไปนี้

http://www.adobe.com/software/flash/about/

## 2. ตรวจสอบเวอร์ชั่นของ Adobe Flash Player บนเครื่องคอมพิวเตอร์ของท่าน

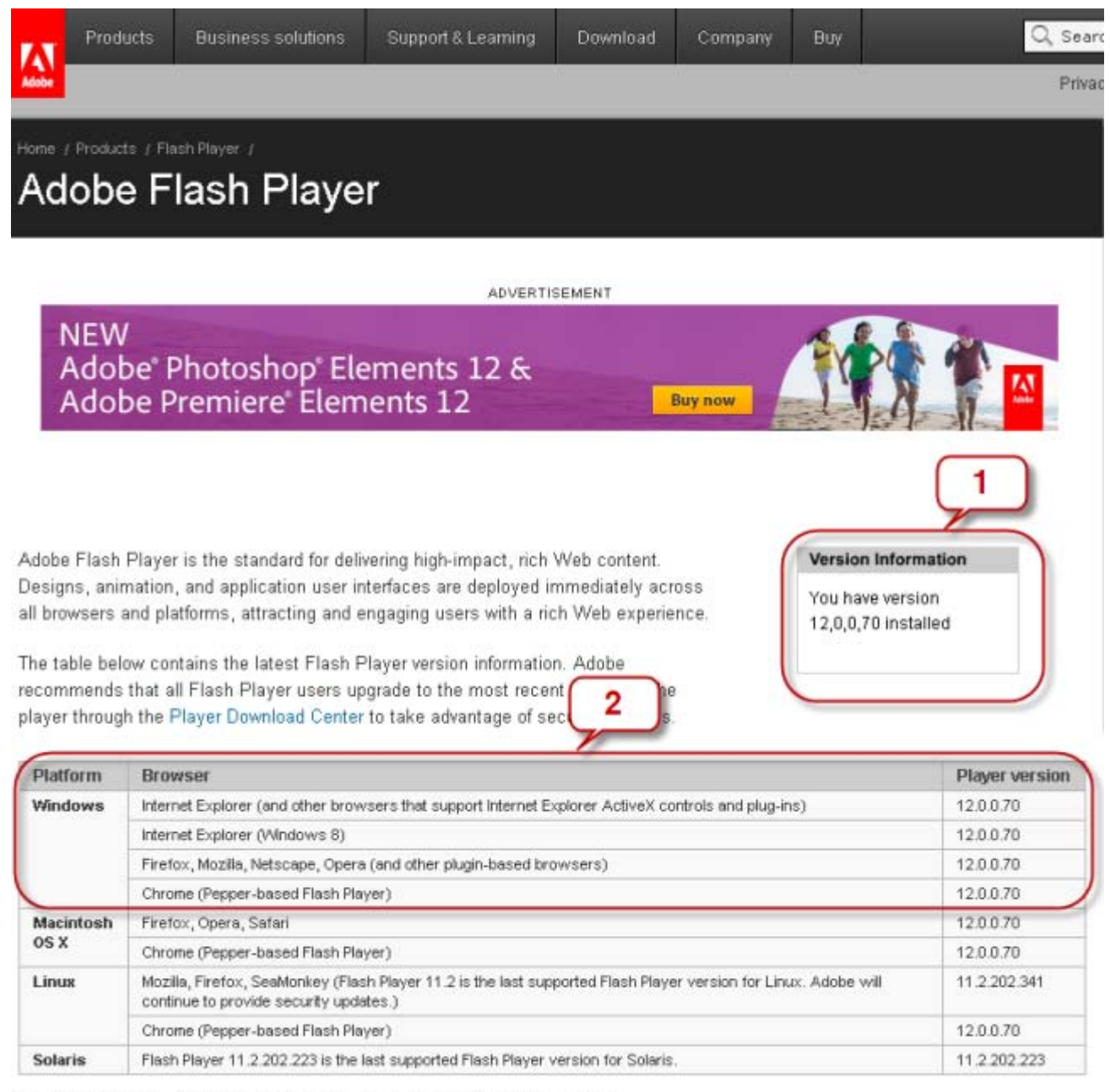

Copyright @ 1996 - 2014 Adobe Systems Incorporated. All rights reserved.

## \*\*\* 1 : เวอร์ชั่น Flash Player ที่ติดตั้งบนเครื่องคอมพิวเตอร์ของท่าน

## \*\*\* 2 : เวอร์ชั่น Flash Player สำหรับ Web Browser บนเครื่องคอมของท่าน

# <u>วิธีการอัพเดตเวอร์ชั่น ของ Abobe Flash Player</u>

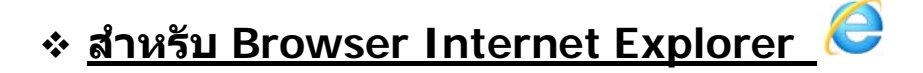

1. ท่านสามารถดาวน์โหลดโปรแกรมได้จาก Link ดังต่อไปนี้

http://get.adobe.com/flashplayer/?promoid=JZEFT

### 2. ระบบจะตรวจสอบเวอร์ชั่นของ Flash Player ของท่าน และให้ท่านทำการดาวน์โหลด โปรแกรม

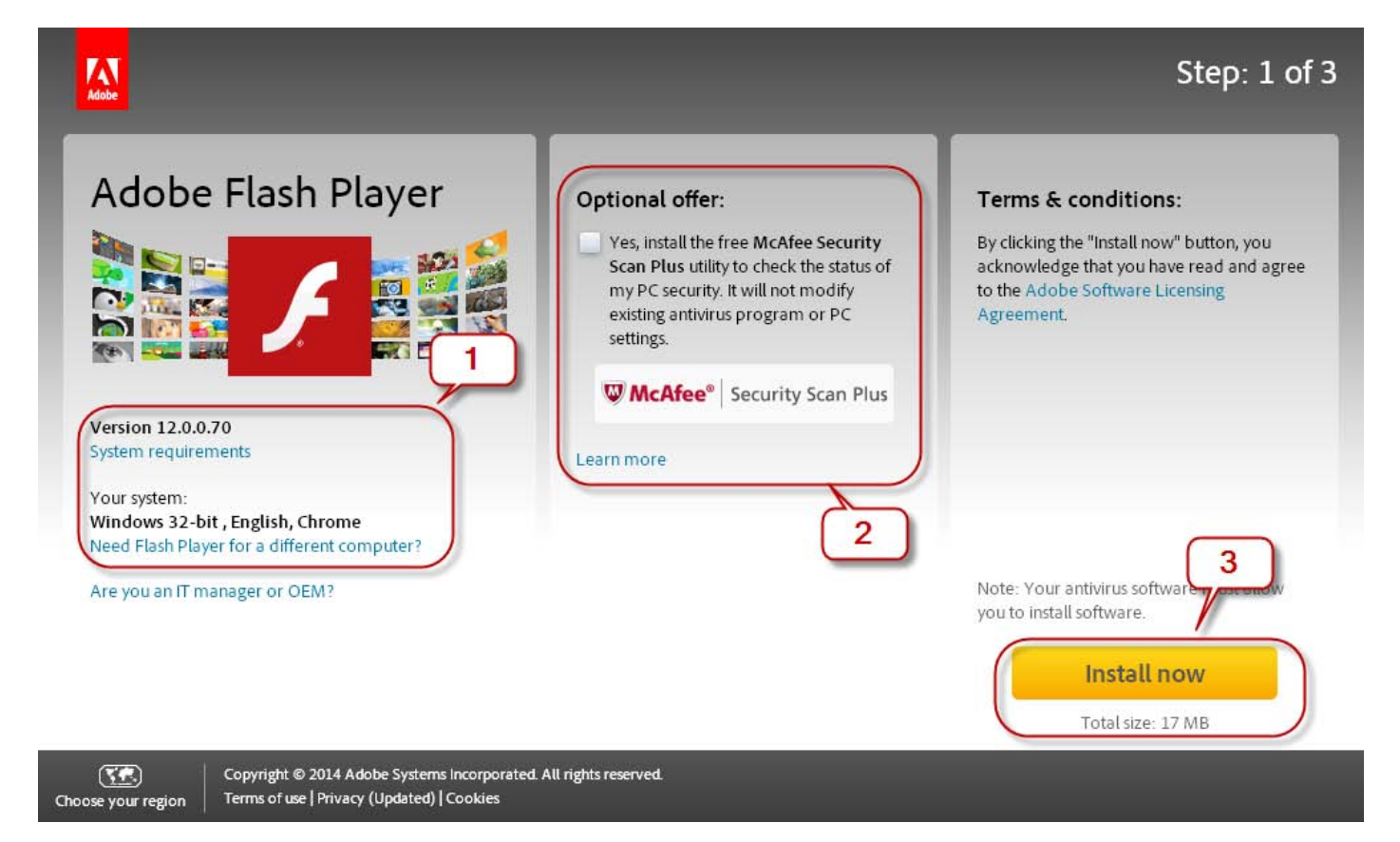

- \*\*\* 1 : Flash Player เวอร์ชั่น Version ปัจจุบันที่ติดตั้งไว้ในเครื่องคอมพิวเตอร์ของท่าน
- \*\*\* 2: Optional Offer (เอาเครื่องหมายถูกออก หากไม่ต้องการติดตั้งโปรแกรมเสริม)
- \*\*\* 3: คลิก"Install now" เพื่อดาวน์โหลดโปรแกรม

## 3. Click "Run" เพื่อทำการติดตั้งโปรแกรม

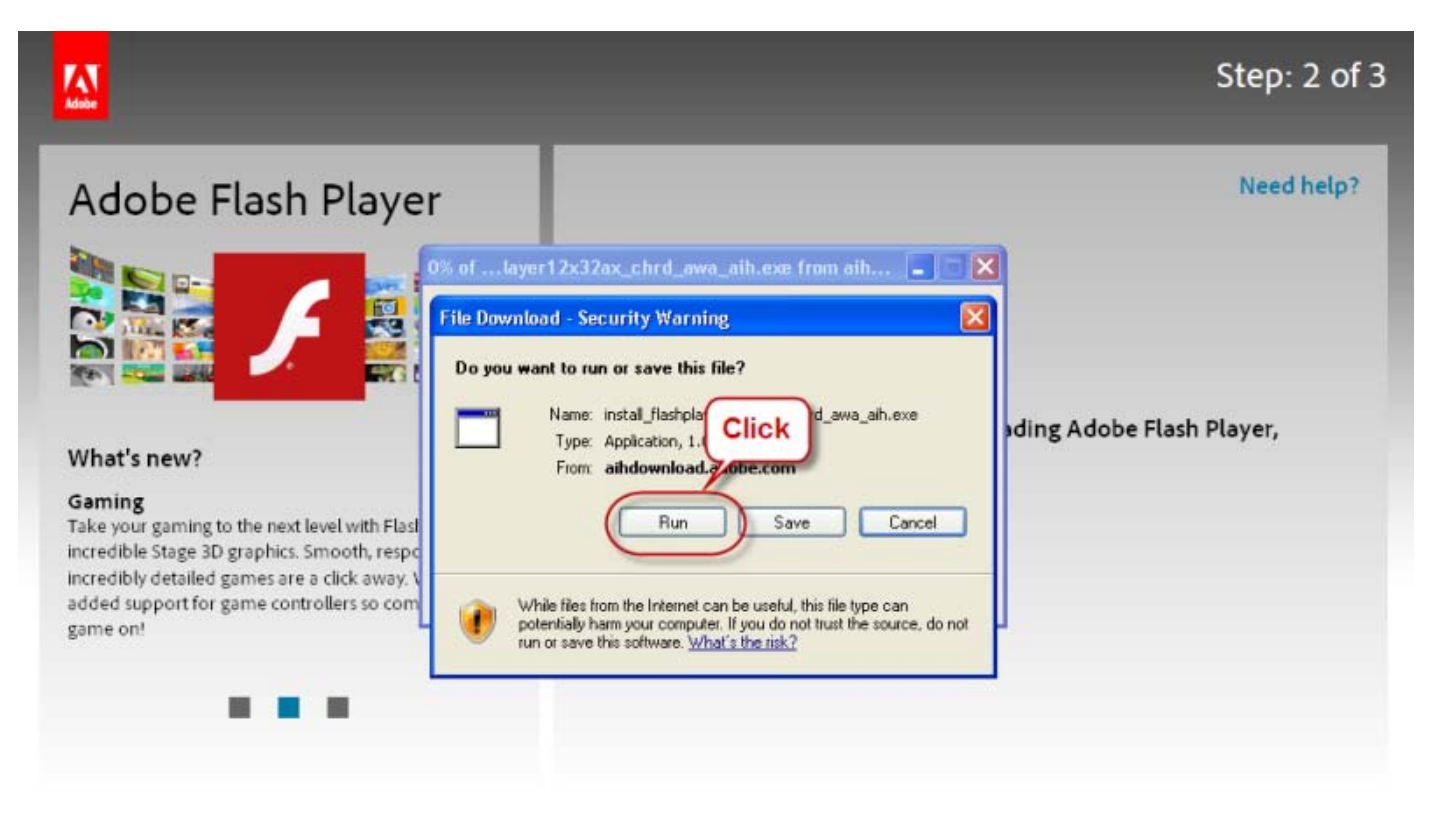

## 4. ระบบจะทำการดาวน์โหลด และติดตั้งโปรแกรมให้โดยอัตโนมัติ

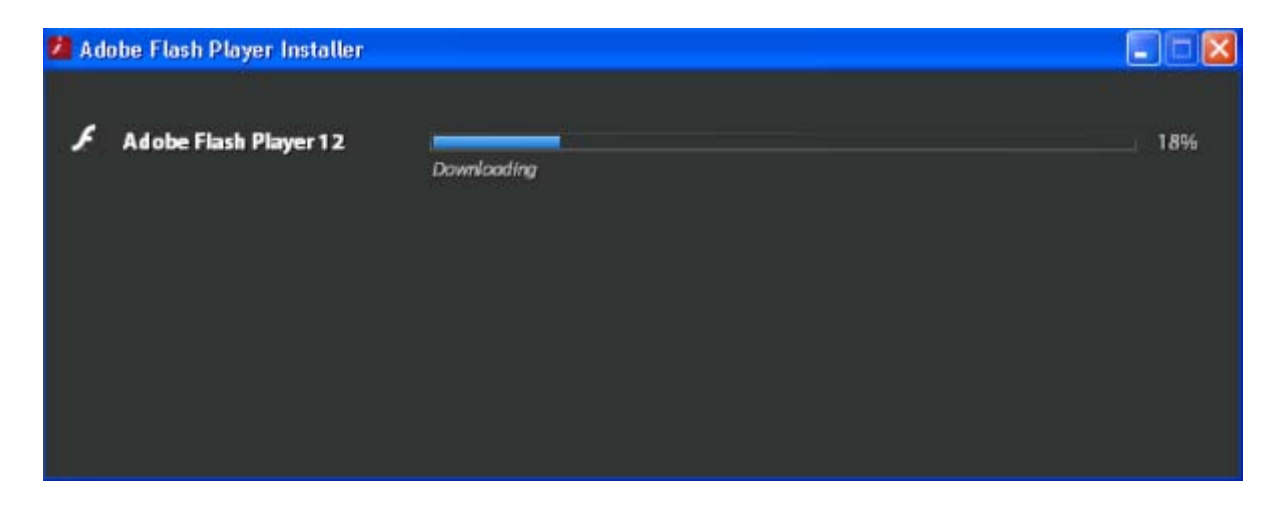

5. ปิด Browser ที่ใช้งานอยู่ปัจจุบัน และเรียกใช้งาน Browser ดังกล่าวอีกครั้ง

## 

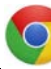

#### 1. ท่านสามารถดาวน์โหลดโปรแกรมได้จาก Link ดังต่อไปนี้ http://get.adobe.com/flashplayer/?promoid=JZEFT

#### เว็บไซต์จะแจ้งเตือนว่าท่านใช้งาน Browser Google Chrome อยู่ และให้ทำการติดตั้ง Plug-in Flash Player สำหรับ Google Chrome

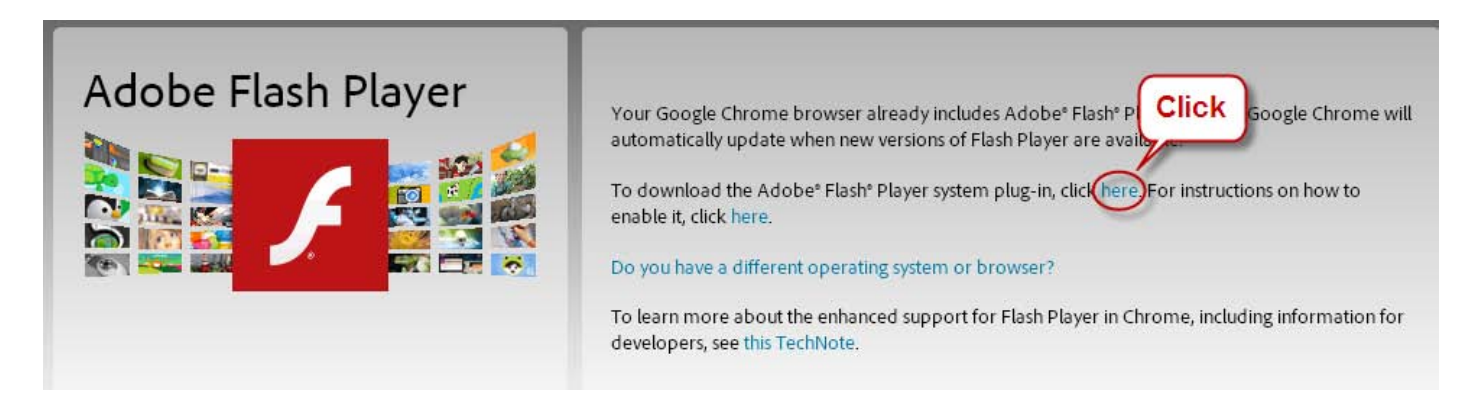

#### 3. ระบบจะตรวจสอบเวอร์ชั่นของ Flash Player ของท่าน และให้ท่านทำการดาวน์โหลด โปรแกรม

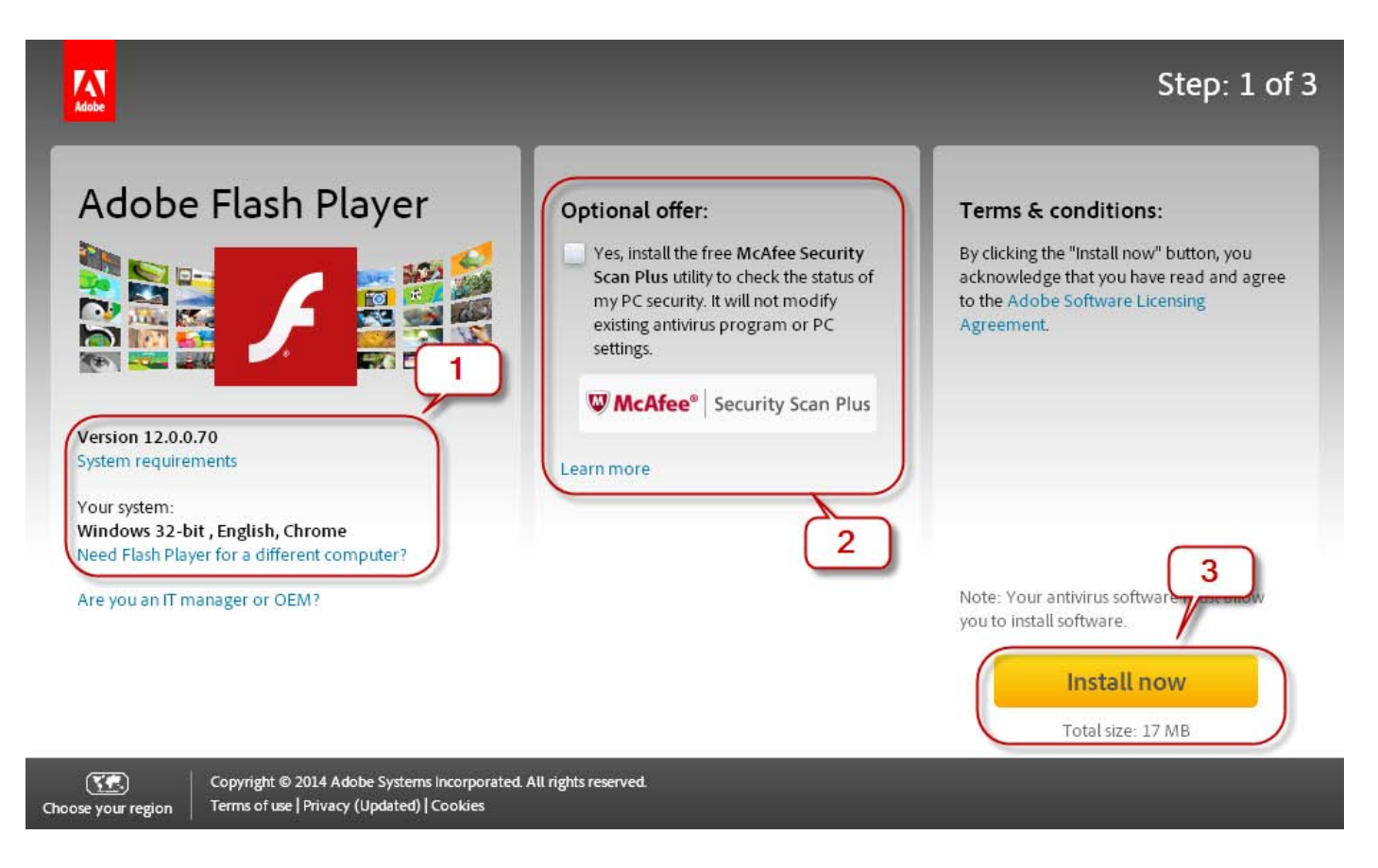

\*\*\* 1 : Flash Player เวอร์ชั่น Version ปัจจุบันที่ติดตั้งไว้ในเครื่องคอมพิวเตอร์ของท่าน \*\*\* 2: Optional Offer (เอาเครื่องหมายถูกออก หากไม่ต้องการติดตั้งโปรแกรมเสริม) \*\*\* 3: คลิก″Install now″ เพื่อดาวน์โหลดโปรแกรม

## 3. คลิก โปรแกรม Flash Player ที่ดาวน์โหลดมา

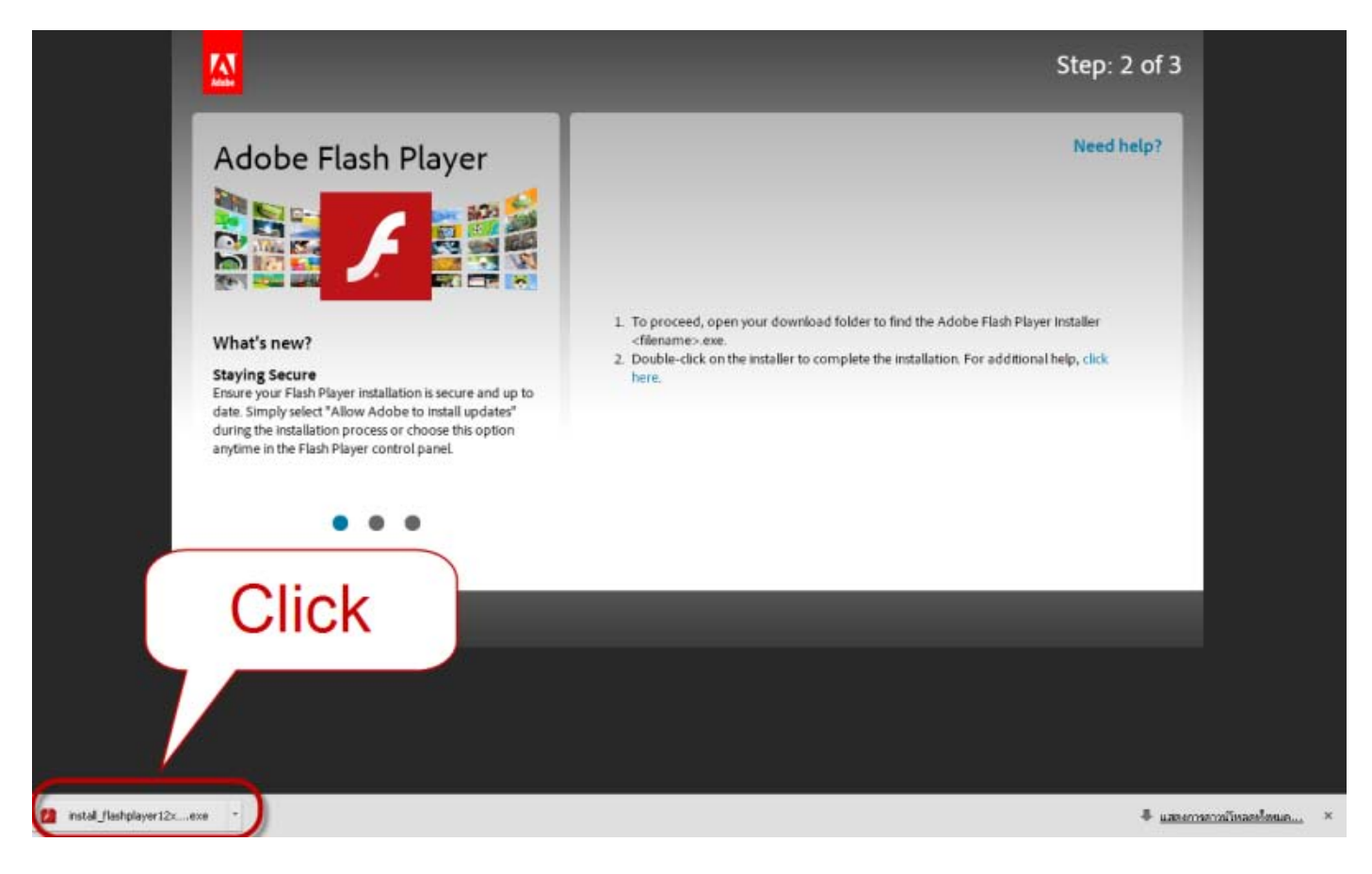

## 4. คลิก "Run" เพื่อทำการติดตั้งโปรแกรม

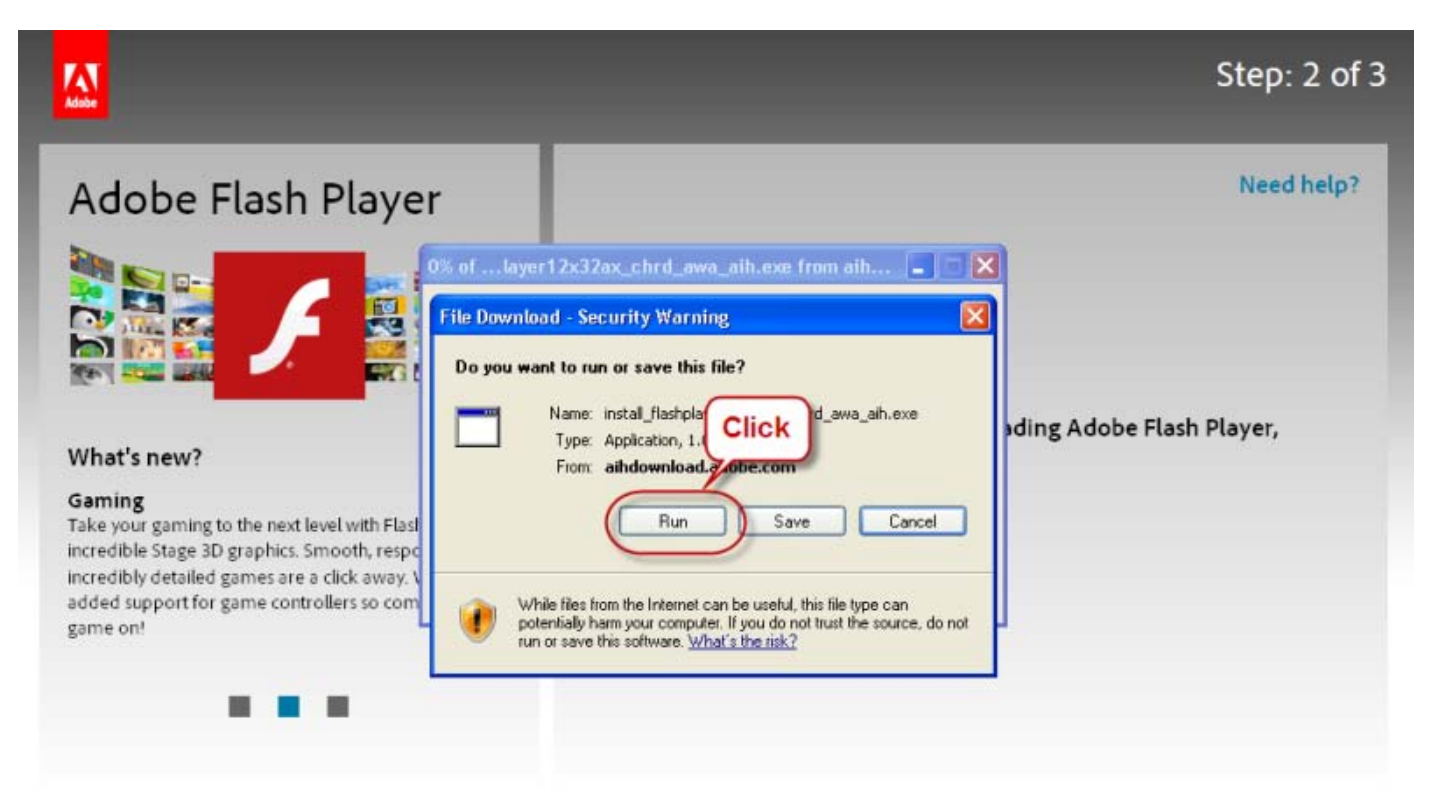

5. ระบบจะทำการดาวน์โหลด และติดตั้งโปรแกรมให้โดยอัตโนมัติ

| 💋 Adobe Flash Player Installer |             |     |
|--------------------------------|-------------|-----|
| 🗲 Adobe Flash Player 12        | Downloading | 18% |
|                                |             |     |
|                                |             |     |
|                                |             |     |

5. ปิด Browser ที่ใช้งานอยู่ปัจจุบัน และเรียกใช้งาน Browser ดังกล่าวอีกครั้ง

## สำหรับ Browser FireFox

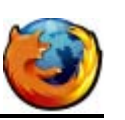

#### 1. ท่านสามารถดาวน์โหลดโปรแกรมได้จาก Link ดังต่อไปนี้ <u>http://get.adobe.com/flashplayer/?promoid=JZEFT</u>

#### 2. ระบบจะตรวจสอบเวอร์ชั่นของ Flash Player ของท่าน และให้ท่านทำการดาวน์โหลด โปรแกรม

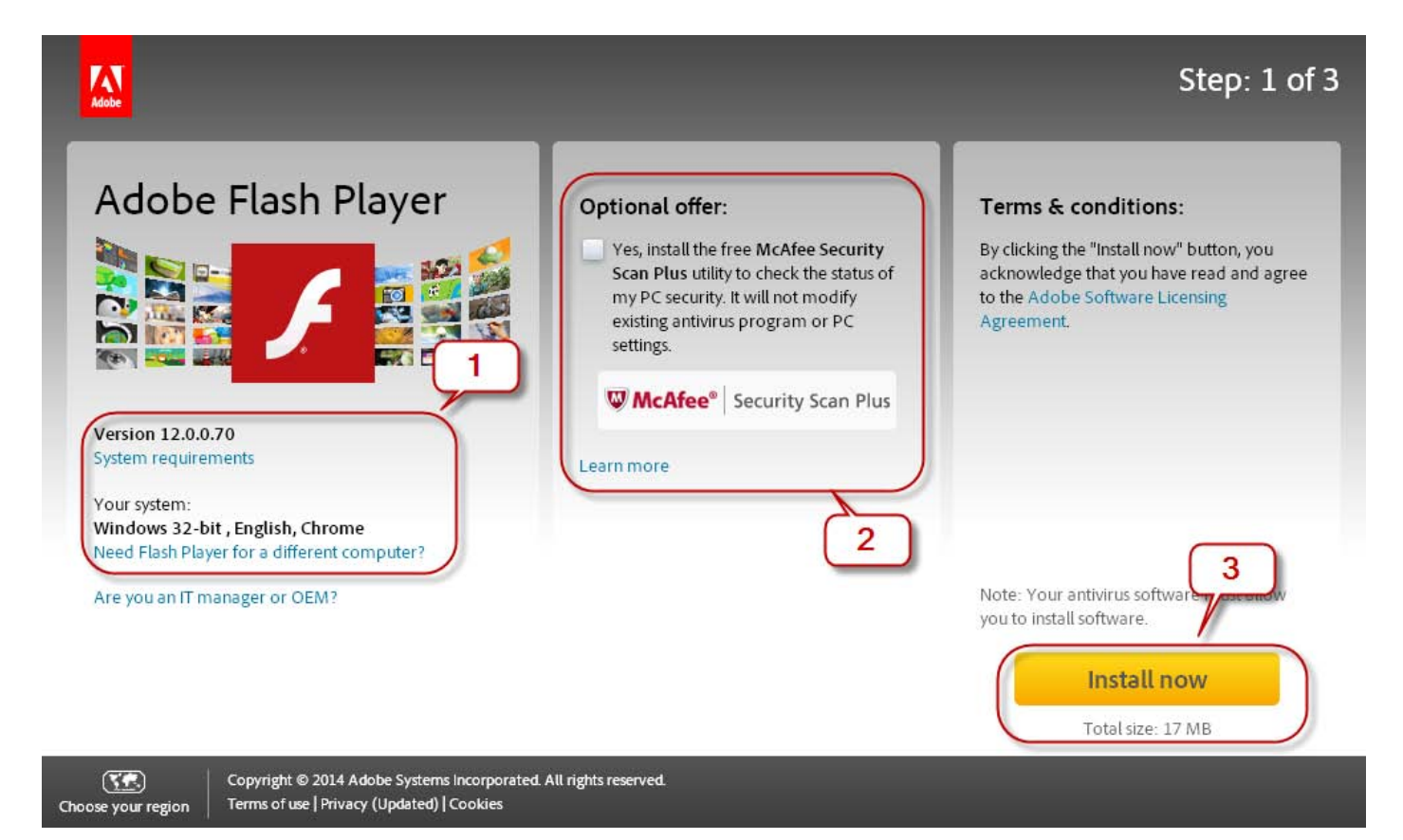

- \*\*\* 1 : Flash Player เวอร์ชั่น Version ปัจจุบันที่ติดตั้งไว้ในเครื่องคอมพิวเตอร์ของท่าน
- \*\*\* 2: Optional Offer (เอาเครื่องหมายถูกออก หากไม่ต้องการติดตั้งโปรแกรมเสริม)
- \*\*\* 3: คลิก″Install now″ เพื่อดาวน์โหลดโปรแกรม

#### 3. คลิก "Safe File"

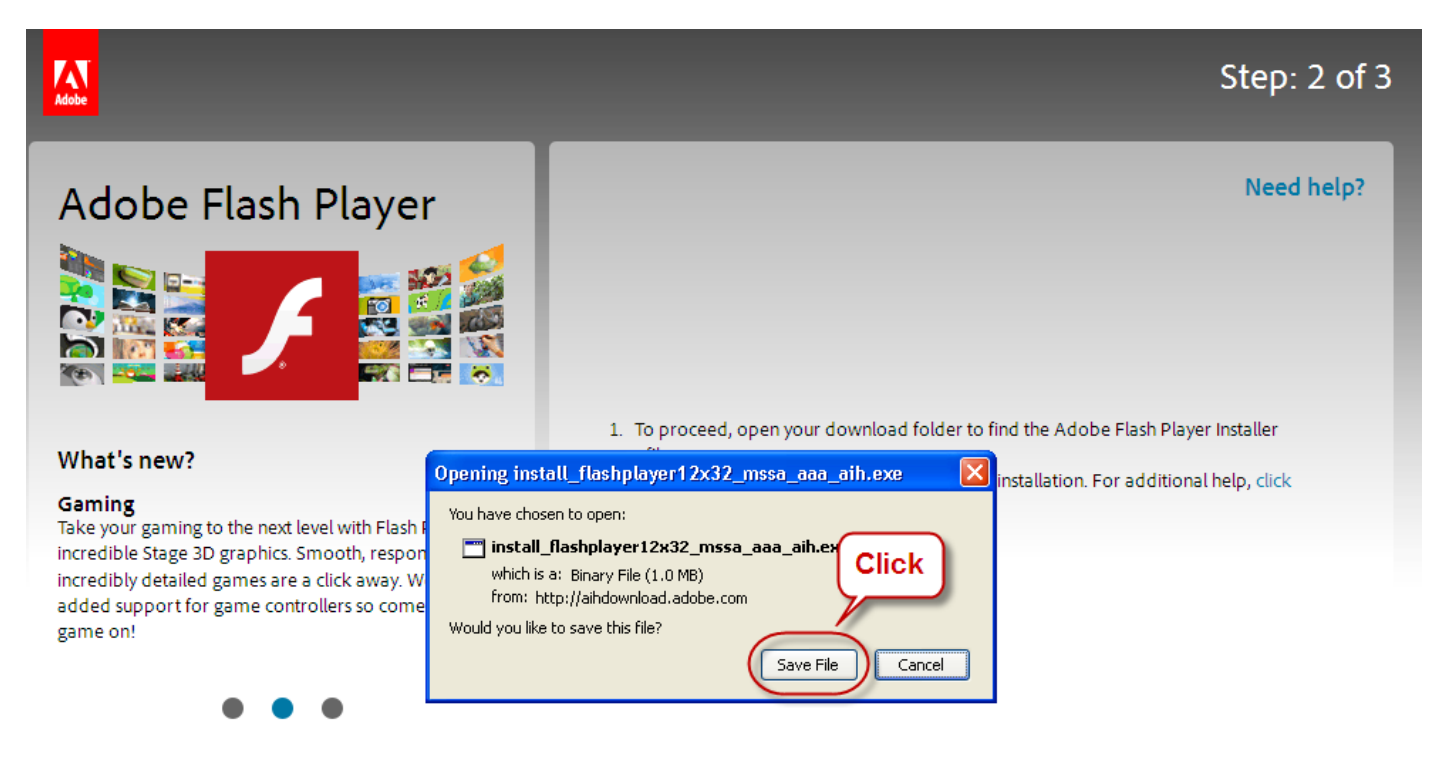

# 4. เลือกไฟล์ที่ทำการดาวน์โหลดมา เพื่อทำการติดตั้ง

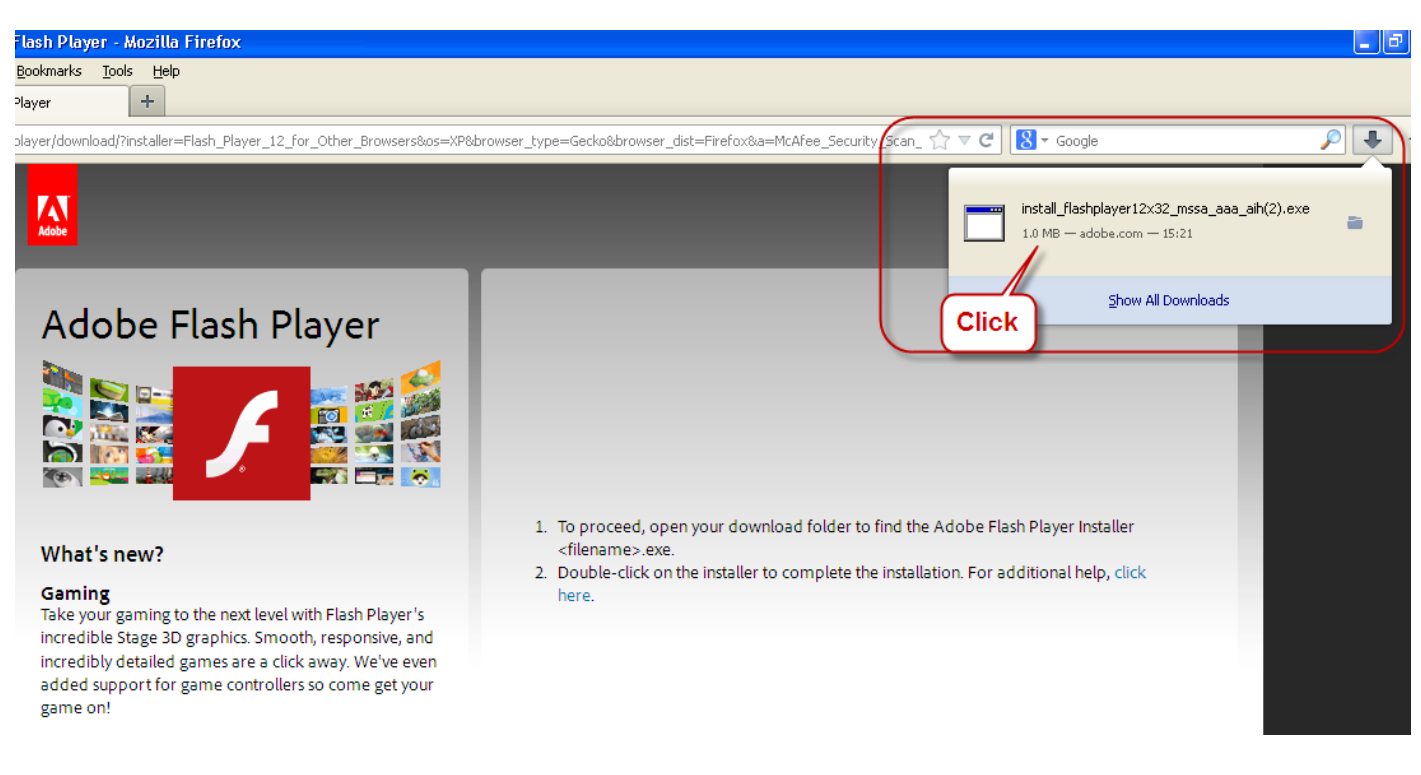

5. ระบบจะทำการดาวน์โหลด และติดตั้งโปรแกรมให้โดยอัตโนมัติ

| 🔏 Adobe Flash Player Installer |             |     |
|--------------------------------|-------------|-----|
| 🖌 Adobe Flash Player 12        | Downloading | 18% |
|                                |             |     |
|                                |             |     |
|                                |             |     |

6. ปิด Browser ที่ใช้งานอยู่ปัจจุบัน และเรียกใช้งาน Browser ดังกล่าวอีกครั้ง